## Form 4B Quick Reference Guide

- 1. Log into eFSAP. Click on Form 4. Click Create Form 4B.
- 2. Fill out Section A.

| SECTION A - INFORMATION FOR LABORATORY                                                                                                    | THAT RECEIVED PROFICIENCY TESTING SAMPLE(S) |                    |
|----------------------------------------------------------------------------------------------------|---------------------------------------------|--------------------|
| 1. Name of individual completing the form                                                                                                    | 2. E-mail address:                          | 3. Telephone #:    |
| First M Last                                                                                                    |                                             | ()ext              |
|                                                                                                    |                                             |                    |
| 4.                                                                                                    |                                             |                    |
| ○ Registered Entity                                                                                                    |                                             |                    |
| Clinical or Diagnostic Laboratory [non-                                                                                                    | registered entity (NRE)]                    |                    |
| NRE # (provided by APHIS or CDC):                                                                                                    |                                             |                    |
|                                                                                                    |                                             |                    |
|                                                                                                    |                                             |                    |
| 5. Entity name:                                                                                                    |                                             |                    |
| 200 of 255 obstactors loft                                                                                                    |                                             |                    |
| Constant of the set of the set of the s | visor name.                                 |                    |
| First                                                                                                    |                                             |                    |
| 7. Telephone #:                                                                                                    | 8. Fax #:                                   | 9. E-mail address: |
| ()ext                                                                                                    | ()ext                                       |                    |
| 10 Address (NOT a nost office address)                                                                                                    |                                             |                    |
|                                                                                                    |                                             |                    |
| 240 of 255 characters left                                                                                                    |                                             |                    |
| 11. City:                                                                                                    | 12. State:                                  | 13. Zip Code:      |
|                                                                                                    | ~                                           |                    |
| 36 of 50 characters left                                                                                                    |                                             |                    |

- a. For question 1, select the closest agent or toxin identified.
- b. For question 4, if you are a registered entity, you must provide your APHIS or CDC Registration
  #. If you are a clinical or diagnostic laboratory (non-registered entity), you must provide the NRE# provided to you by APHIS or CDC.
- c. The answer to question 14 is provided by the sponsor.

| 14. Sponsor/entity that you received select agent or toxin from: |                 |  |
|------------------------------------------------------------------|-----------------|--|
| Entity name:                                                     | Registration #: |  |
| Entity address:                                                  |                 |  |
| Telephone #:                                                     | E-mail:         |  |

- 3. Fill out Section B.
  - a. For question 4, you may select more than one option:
    - i. Transferred Indicate to whom the sample was sent and the date of the transfer
    - ii. Destroyed Indicate method of destruction and date destroyed
    - iii. Retained Indicate PI (from the dropdown menu of PIs approved to possess select agent and toxin. If you are a non-registered entity, you may not retain the select agent and cannot select this as an option.

| 4. Dispositions of select agents or toxins (complete all that apply): |                                                            |                                                                                                    |              |  |  |
|-----------------------------------------------------------------------|------------------------------------------------------------|----------------------------------------------------------------------------------------------------|--------------|--|--|
| Transferred 6                                                         | Entity:                                                    |                                                                                                    | Date:        |  |  |
|                                                                       |                                                            |                                                                                                    | mm/dd/yyyy   |  |  |
|                                                                       |                                                            |                                                                                                    | Invalid Date |  |  |
| Destroyed 0                                                           | Method                                                     |                                                                                                    | Date:        |  |  |
|                                                                       |                                                            |                                                                                                    | mm/dd/yyyy   |  |  |
|                                                                       | Must answer at least one of the l                          | <ul> <li>below</li> <li>Chemical</li> <li>Expended/Consumed</li> <li>Commercial medical waste disposal company</li> <li>Other</li> </ul> | Invalid Date |  |  |
| Retained                                                              | A Information                                              |                                                                                                    |              |  |  |
|                                                                       | A Non-Registered Entity cannot select the Retained option. |                                                                                                    |              |  |  |

- b. If you answer **Yes** to question 5, you will need to fill out a Form 3.
- 4. Type your name in the Signature of Respondent field. The date will auto-populate.

| Certification: I hereby certify that the information contained in Sections C and D or<br>provide a false statement on any part of this form, or its attachments, I may be sut<br>331, 9 CFR 121, or 42 CFR 73 may result in civil or criminal penalties, including in                                                                                                    | of this form is true and correct to the best of my knowledge. I understand that if I knowingly<br>oject to criminal fines and/or imprisonment. I further understand that violations of 7 CFR<br>nprisonment.                                                                                                    |
|----------------------------------------------------------------------------------------------------|----------------------------------------------------------------------------------------------------|
| Public reporting burden: Public reporting burden of providing this information is or<br>searching existing data sources, gathering and maintaining the data needed, and<br>sponsor, and a person is not required to respond to a collection of information unle<br>estimate or any other aspect of this collection of information, including suggestions<br>NE, MS D74, Atlanta, Georgia 30329; ATTN: PRA (0920-0576). | estimated to average 1 hour per response, including the time for reviewing instructions,<br>completing and reviewing the collection of information. An agency may not conduct or<br>ess it displays a currently valid OMB control number. Send comments regarding this burden<br>s for reducing this burden to CDC/ATSDR Reports Clearance Officer, 1600 Clifton Road |
| Signature of Responsible Official or Laboratory Supervisor:                                                                                                    | Date Signed:                                                                                                    |
|                                                                                                    | 03/06/2018                                                                                                    |
|                                                                                                    |                                                                                                    |
|                                                                                                    |                                                                                                    |

🌲 Submit

🖺 Save

5. Click Submit. Clicking Save does NOT submit the Form 4B.